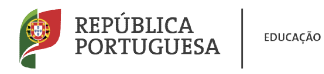

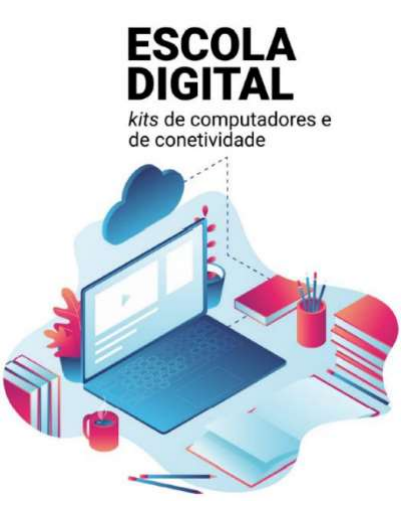

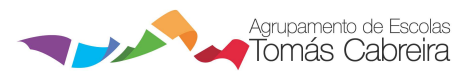

### Escola Digital – Kits de computadores portáteis e de ligação à internet

#### Configuração do Router THIN SMATRIX:

- 1. Retire a tampa traseira e a bateria;
- 2. Retire a fita-adesiva da bateria;
- 3. Retire o cartão do suporte e coloque-o no router;
- 4. Aponte a chave de rede Wi-Fi que está no interior do router;
- 5. Volte a colocar a bateria e a tampa;
- 6. Ligue o router ao portátil e pressione o botão frontal durante alguns segundos;
- 7. Clique no ícone da rede sem fios, **ESPERE** e quando aparecer o seu MobileRouter clique em Ligar.
- 8. Digite a chave de rede Wi-Fi e ESPERE um pouco enquanto se processa o A verificar e a ligar. Nota: em alternativa ao escrever da chave pode carregar no botão WPS que está na parte lateral do router;
- 9. Abra o Browser (Navegador) Edge e na barra de endereços (url) digite **192.168.1.1**;
- 10. Clique em CONFIGURAÇÃO;
- 11. Digite **admin** e **admin** e clique em AUTENTICAR;
- 12. Clique em Configuração de Rede e em *Lista APN* escolha uma das seguintes opções de acordo com o router que lhe foi entregue:
  - a) MEO para o router MEO
  - b) APN 1 para o router NOS (e em APN escreva mineducacao)
  - c) APN 2 para o router Vodafone (e em APN escreva ensino.vodafone.pt)
- 13. Depois de executada uma das 3 opções acima clique em Ok e feche o Browser;
  - (e já estará ligado à internet.

Se necessário volte a pressionar o botão do router)

14. E já estará ligado à internet.

#### Configuração do Router THIN SMATRIX - ANEXOS:

1. Retire a tampa traseira e a bateria;

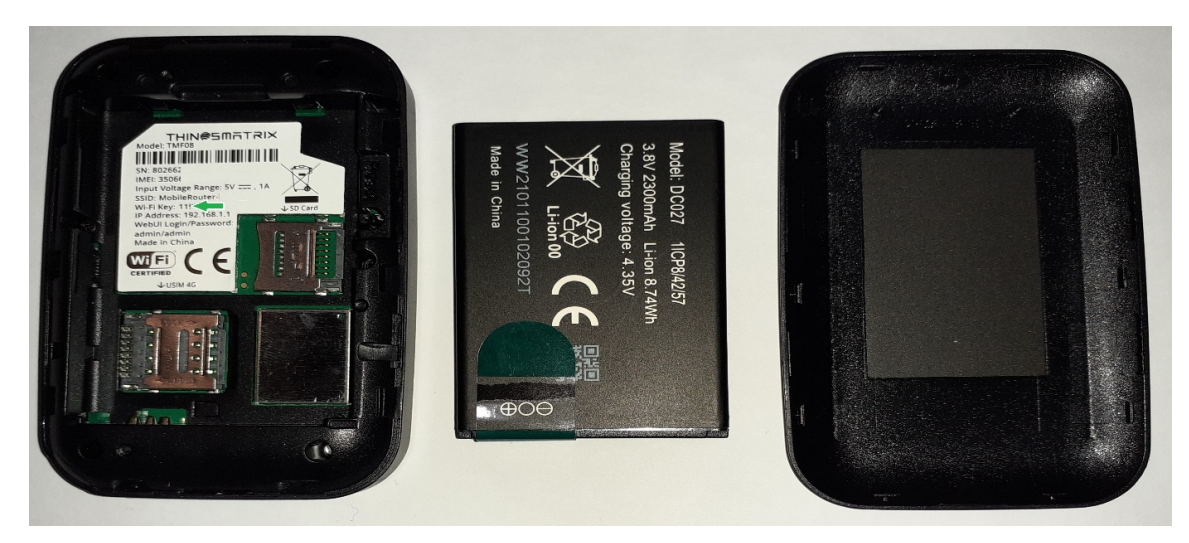

2. Retire a fita-adesiva da bateria;

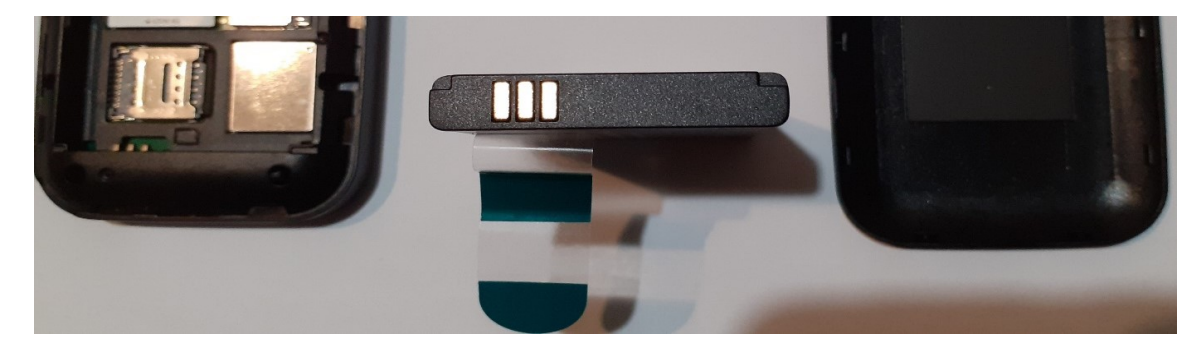

3. Retire o cartão do suporte e coloque-o no router;

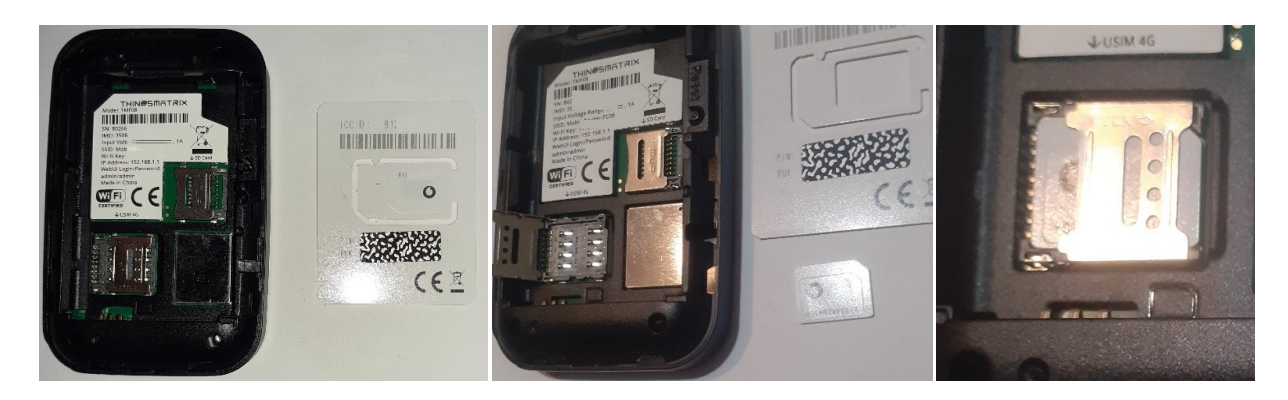

4. Anote a chave de rede Wi-Fi que está no interior do router;

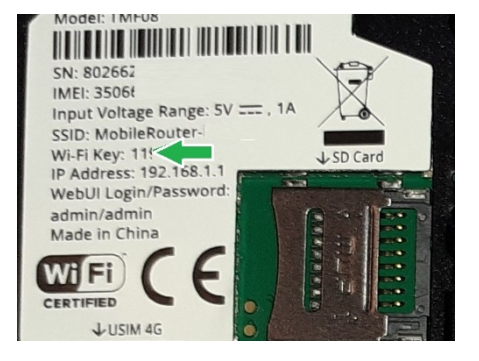

#### 5. Volte a colocar a bateria e a tampa;

6. Ligue o router ao portátil e pressione o botão frontal durante alguns segundos;

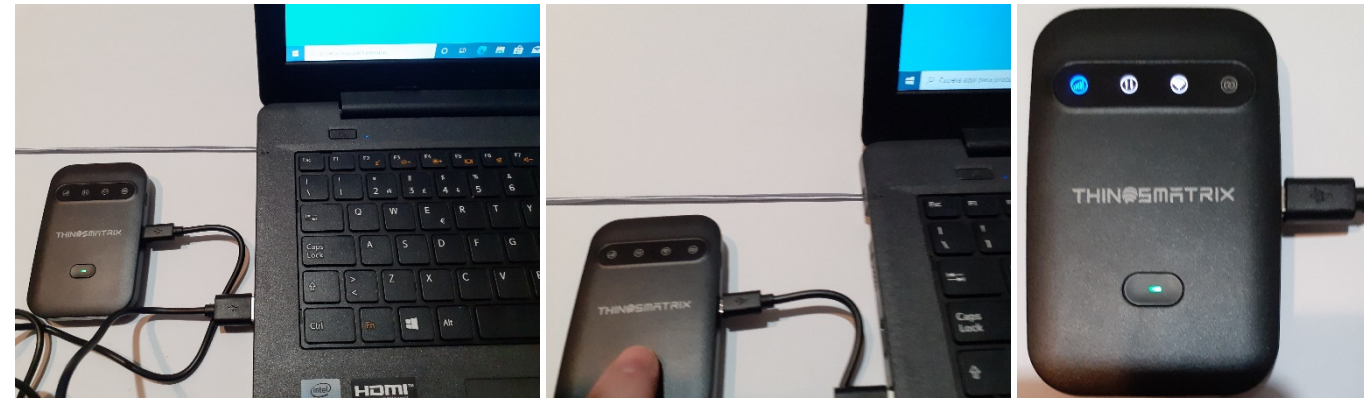

7. Clique no ícone da rede sem fios, **ESPERE** e quando aparecer o seu MobileRouter clique em Ligar

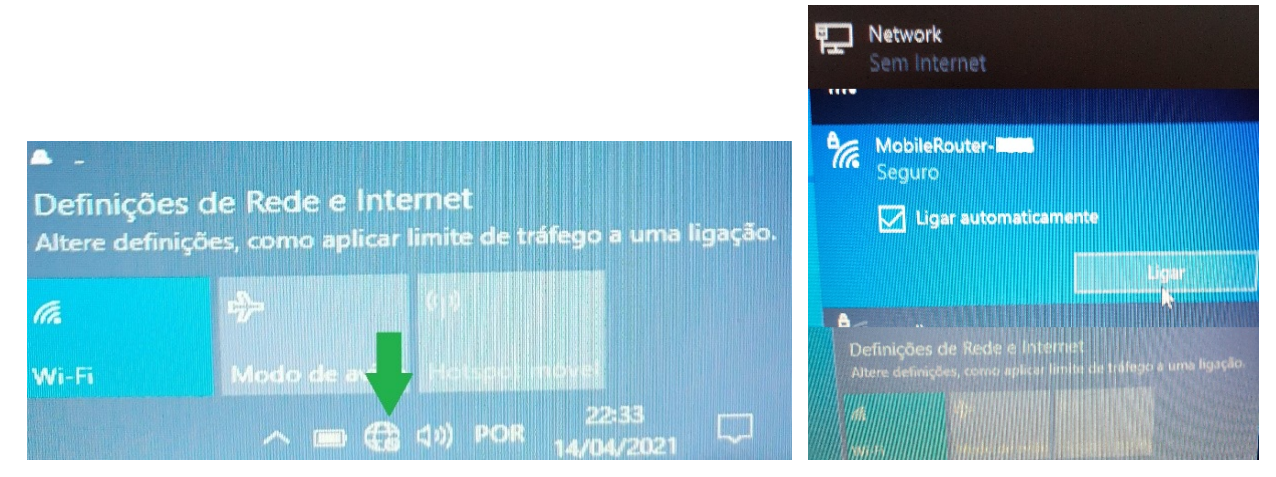

8. Digite a chave de rede Wi-Fi e **ESPERE** um pouco enquanto se processa o *A verificar e a ligar*. Nota: em alternativa ao escrever da chave pode carregar no botão WPS que está na parte lateral do router;

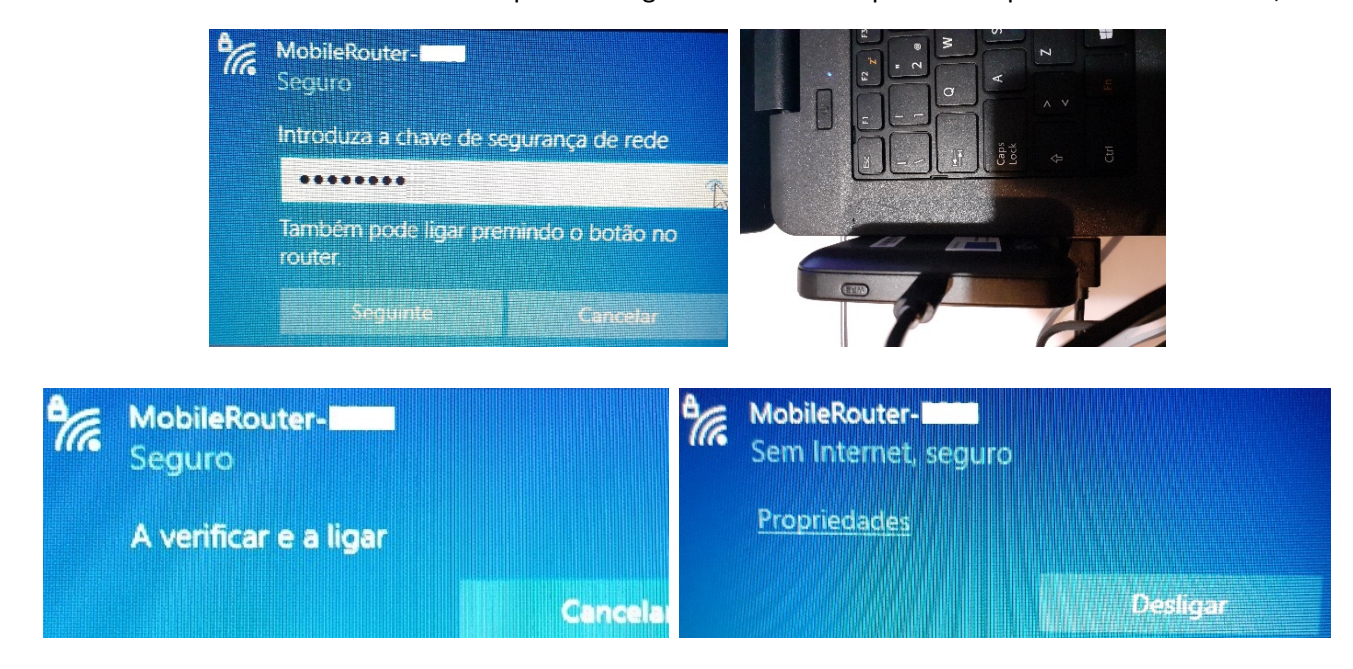

9. Abra o Browser (Navegador) e na barra de endereços (url) digite **192.168.1.1** 

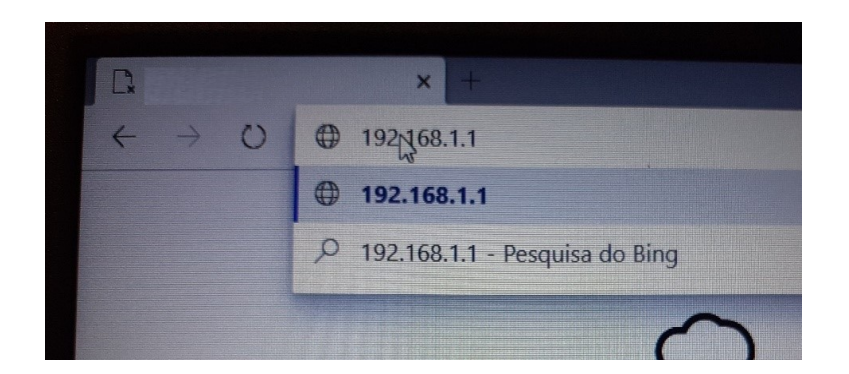

10. Clique em CONFIGURAÇÃO;

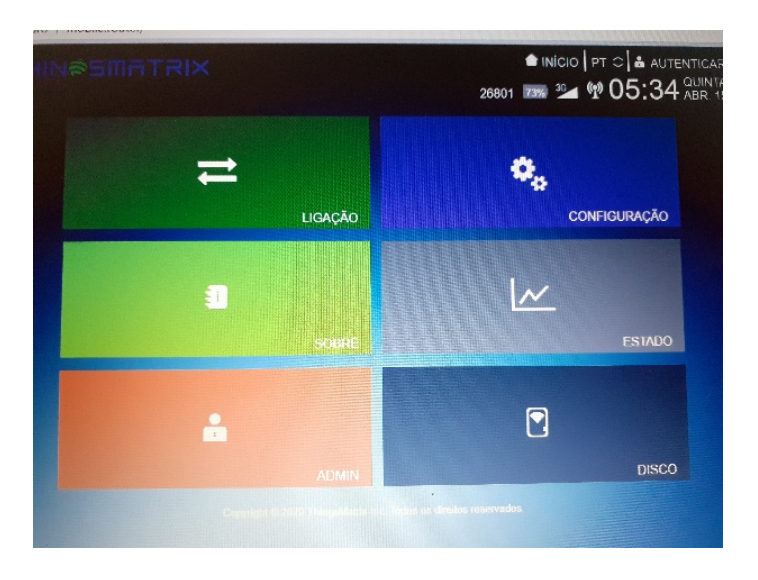

11. Digite **admin** e **admin** e clique em AUTENTICAR;

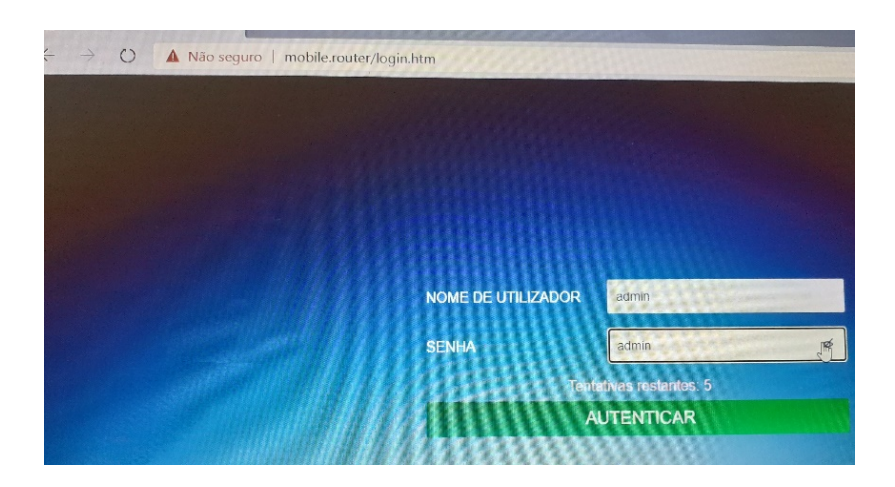

12. Clique em Configuração de Rede e execute uma das 3 opções seguintes de acordo com a marca do router que lhe foi entregue:

## **a. MEO** Selecionar na Lista o Perfil "**MEO**", e clicar em **Aplicar**.

| Configuração<br>rápida           | CONFIGURAÇÃ                     | ÃO DE REDE                    | E                          |     |  |
|----------------------------------|---------------------------------|-------------------------------|----------------------------|-----|--|
| Configuração de<br>VIS-FI        | Modo de conexão<br>Modo de rede | • Auto                        | <ul> <li>Manual</li> </ul> | ~   |  |
| Operadores de                    | Pertil<br>Lista APN             | MEO                           |                            | Y   |  |
| Daamina                          | Nome                            | MEO                           |                            |     |  |
| noaming                          | Utilizador                      | User                          |                            |     |  |
| Configuração do<br>Administrador | Senha                           | Password                      |                            |     |  |
| Configuração de<br>Irmazenamento | APN                             | internet                      |                            |     |  |
| Opções avançadas                 | Tipo de<br>Autenticação         | Auto                          |                            | ~   |  |
|                                  | Modo IP                         | IPv4IPv8                      |                            | *   |  |
|                                  | Modo DNS                        | <ul> <li>Auto</li> </ul>      | O Manual                   |     |  |
|                                  | UPNP                            | Desativar                     | O Ativar                   |     |  |
|                                  | Ping da WAN                     | <ul> <li>Desativar</li> </ul> | <ul> <li>Ativar</li> </ul> |     |  |
|                                  | Admin de Wan                    | <ul> <li>Desativar</li> </ul> | O Ativar                   | car |  |

**b. NOS** Selecionar na Lista de APN o Perfil "**APN1**", no campo **APN** escrever **mineducacao** e clicar em **Aplicar**. A partir deste momento já deve conseguir aceder à Internet.

| Configuração<br>rápida           | CONFIGURAÇ              | ÃO DE REDI  | E                                       |      |
|----------------------------------|-------------------------|-------------|-----------------------------------------|------|
| Configuração de<br>WI-Fi         | Modo de conexão         | Auto        | O Manual                                |      |
| Contactação de la                | Modo de rede            | Auto        |                                         | ~    |
| Operadores de                    | Lista APN               | APN 1       |                                         | ~    |
| Roaming                          | Nome                    | APN 1       |                                         |      |
| Configuração do<br>Administrador | Utilizador              | User        |                                         |      |
|                                  | Senha                   | Password    |                                         |      |
| Configuração de<br>armazenamento | APN                     | mineducacao |                                         |      |
| Opções avançadas                 | Tipo de<br>Autenticação | Auto        |                                         | *    |
|                                  | Modo IP                 | IPv4/IPv8   |                                         | *    |
|                                  | Modo DNS                | Auto        | O Manual                                |      |
|                                  | UPNP                    | Desativar   | o Ativar                                |      |
|                                  | Ping da WAN             | Desativar   | <ul> <li>Ativar</li> </ul>              |      |
|                                  | Admin de Wan            | Desativar   | <ul> <li>Ativar</li> <li>Apl</li> </ul> | icar |

# c. VODAFONE Selecionar na Lista de APN a opção APN 2, no campo APN escrever ensino.vodafone.pt e clicar em Aplicar. A partir deste momento já deve conseguir aceder à Internet.

| Configuração de<br>WI-Fi         | Modo de conexão         | <ul> <li>Auto</li> </ul> | O Manual                                  |     |
|----------------------------------|-------------------------|--------------------------|-------------------------------------------|-----|
|                                  | Modo de rede            | Auto                     |                                           | *   |
|                                  | Perfil                  |                          |                                           |     |
| Operadores de                    | Lista APN               | APN 2                    |                                           | ~   |
| reve                             | Nome                    | APN 2                    |                                           |     |
| Roaming                          | Utilizador              | User                     |                                           |     |
| Configuração do<br>Administrador | Senha                   | Password                 |                                           |     |
| Configuração de<br>armazenamento | APN                     | ensino.vodafone          | pt                                        |     |
| Opções avançadas                 | Tipo de<br>Autenticação | Auto                     |                                           | ~   |
|                                  | Modo IP                 | IPv4/IPv6                |                                           | ~   |
|                                  | Modo DNS                | <ul> <li>Auto</li> </ul> | <ul> <li>Manual</li> </ul>                |     |
|                                  | UPNP                    | Desativar                | O Ativar                                  |     |
|                                  | Ping da WAN             | Desativar                | O Ativar                                  |     |
|                                  | Admin de Wan            | Desativar                | <ul> <li>Ativar</li> <li>Aplic</li> </ul> | car |

13. Depois de executada uma das 3 opções acima clique em Ok e feche o Browser

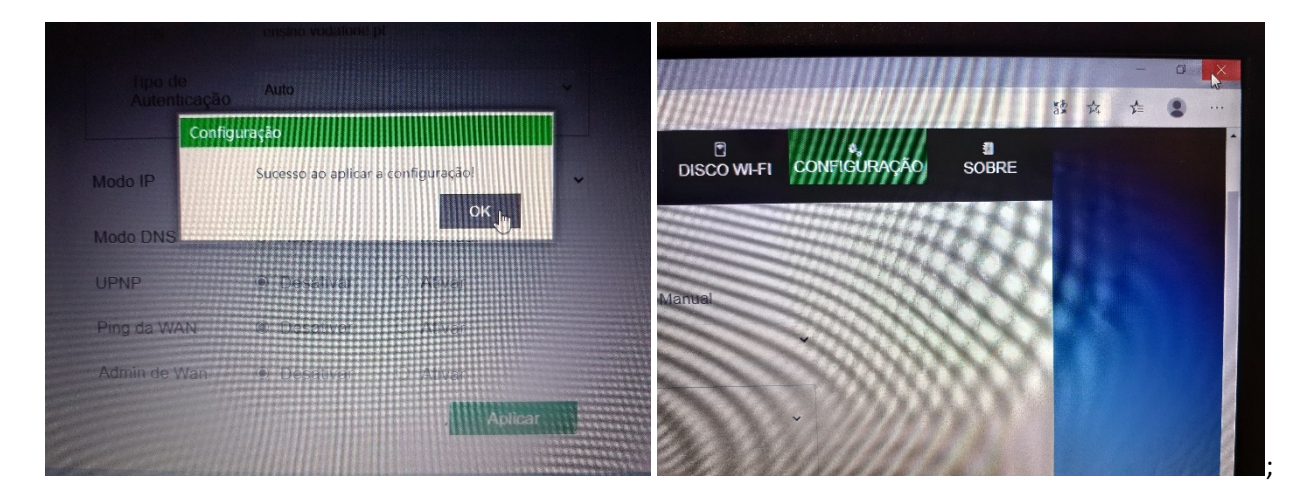

### ( e já estará ligado à internet.

Se necessário volte a pressionar o botão do router

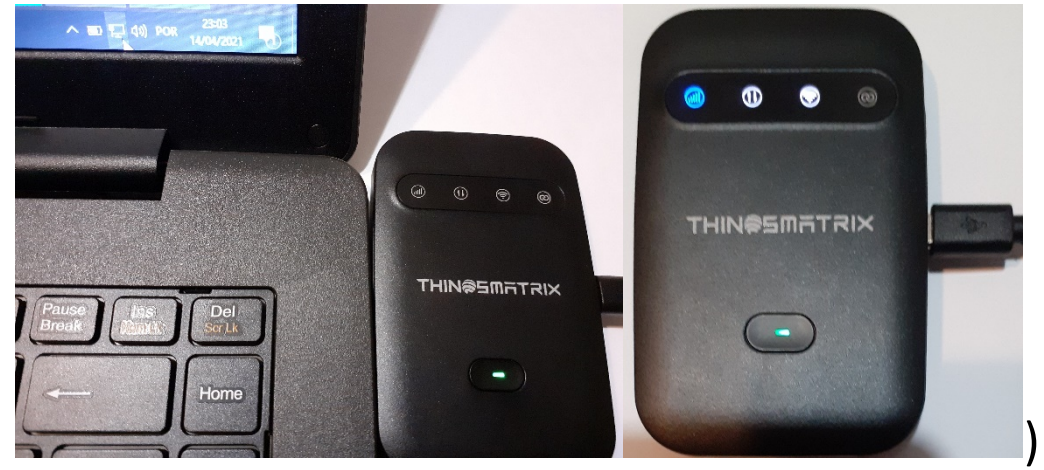

14. E já estará ligado à internet.

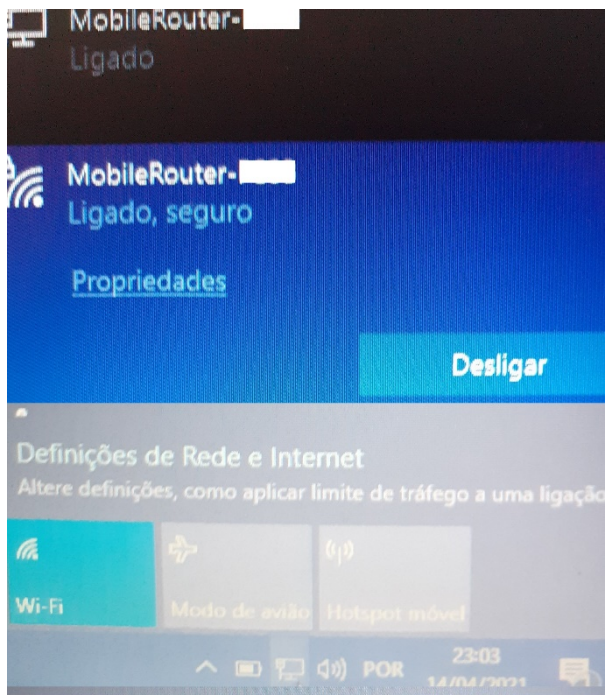